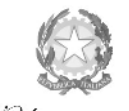

Ministero dell'Università e della Ricerca Alta Formazione Artística e Musicale

Conservatorio di Musica Niccolò Paganini - Genova

Istituto di Alta Formazione Musicale

## VADEMECUM RICHIESTA IMMATRICOLAZIONE (ISCRIZIONE AL PRIMO ANNO) Laboratori Formativi a.a. 2020/2021 - Conservatorio di Musica Niccolò Paganini di Genova Allegato al prot. n. 2167/IM del 17.09.2020

## 1. PREMESSA

Si chiarisce che le domande di immatricolazione (iscrizione al primo anno) ai Corsi Propedeutici, per l'a.a. 2020/2021, dovranno essere presentate dal 19 al 23 settembre 2020, pena la decadenza dal diritto all'iscrizione.

## 2. <u>SEGRETERIA ONLINE</u>

Tramite il sito web istituzionale *www.conspaganini.it*, utilizzare l'applicativo disponibile nella pagina *Segreteria Studenti Online* (visibile dalla Home Page del sito, sulla sinistra). Dal menù principale, scegliere l'opzione **3. Gestione richiesta di immatricolazione (iscrizione al 1° anno - ABILITATO dopo esito positivo esame di ammissione)** 

| 1. Inserimento domanda di AMMISSIONE                                                                                  | Help 🜗 |
|----------------------------------------------------------------------------------------------------|--------|
| 2. Modifica domanda di AMMISSIONZ                                                                                     | Help 🜗 |
| 3. Gestione richiesta di immatricolazione (iscrizione al 1º anno - ABILITATO dopo esito positivo esame di ammissione) | Help 🜗 |
| 4. Gestione dati degli allievi già immatricolati (ovvero già allievi dell'Istituto)                                   | Help 🜗 |
| 5. Inserimento domanda per i Privatisti                                                                               | Help 🜗 |
| 6. Modifica domanda per i Privatisti                                                                                  | Help 🜗 |
| 7. Inserimento nuovi esami (Privatisti GIA' IMMATRICOLATI)                                                            |        |
| 8. Comunicati                                                                                                    | Help 🜗 |
| 0. Esci                                                                                                    |        |

## Selezionare dal menù a tendina GENOVA VECC. ORD E PRE. ACC.

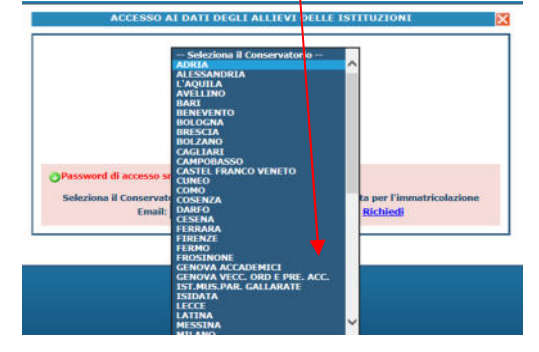

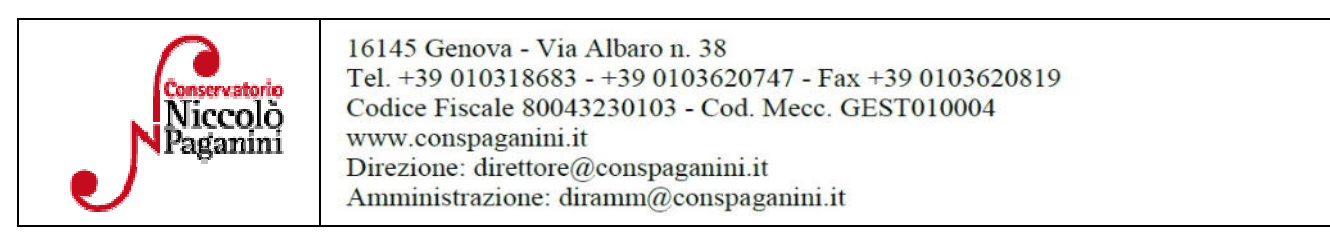

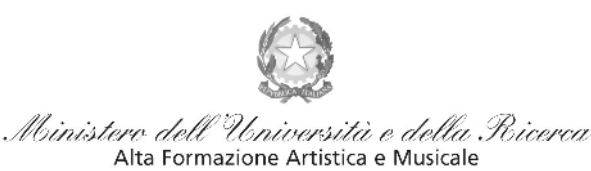

#### Conservatorio di Musica Niccolò Paganini - Genova

Istituto di Alta Formazione Musicale

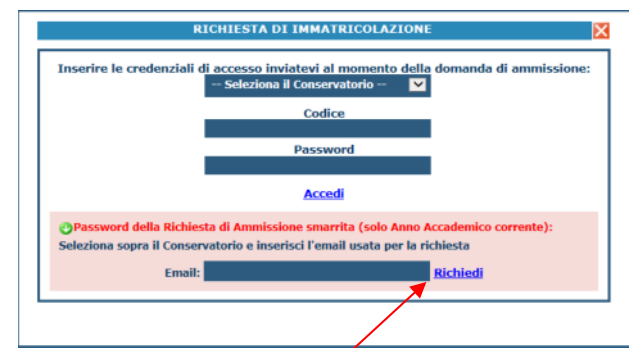

Inserire il Codice e la Password inviatevi al momento della domanda di ammissione e cliccare "*Accedi*". Nel caso di smarrimento dei dati, inserire l'indirizzo Email che risulta nei dati del Conservatorio e cliccare su: "*Richiedi*". Il sistema invierà all'Email indicata le credenziali relative (Codice e Password).

Dal successivo menù principale cliccare su 1. Richiesta di Immatricolazione (ovvero iscrizione al 1° anno - ABILITATO dopo l'esito positivo dell'esame di Ammissione)

| # MENU PRINCIPALE RICHIESTA DI IMMATRICOLAZIONE                                                                            | Logout 渊 |
|----------------------------------------------------------------------------------------------------|----------|
|                                                                                                    |          |
| 1. Richiesta di Immatricolazione (ovvero iscrizione al 1º anno - ABILITATO dopo l'esito positivo dell'esame di Ammissione) |          |
| 2                                                                                                    |          |
| 3                                                                                                    |          |
| 4                                                                                                    |          |
| 5                                                                                                    |          |

## 3. <u>TASSE E CONTRIBUTI</u>

Nella videata principale, cliccare sul TAB Tasse. Quindi cliccare sulla voce Inserisci tassa

| Anag | rafica | Esa    | ami sostenuti | Tasse                 | Stampe A                                     | llega documen                                            | tazione In                                     | via Domano                                 | da                                              |                                              |                                       |                                 |                   |
|------|--------|--------|---------------|-----------------------|----------------------------------------------|----------------------------------------------------------|------------------------------------------------|--------------------------------------------|-------------------------------------------------|----------------------------------------------|---------------------------------------|---------------------------------|-------------------|
|      |        |        |               |                       | L                                            | OMAN                                                     |                                                | ICOR/                                      | NON                                             | INVI                                         | ATA                                   |                                 |                   |
| ſ    |        |        |               |                       |                                              | TASSE - p                                                | er la ric                                      | hiesta d                                   | li Immat                                        | ricolazio                                    | one                                   |                                 |                   |
|      | Find   | chè la | a segreteria  | Non effection         | on è possibile n<br>ttua la regis<br>periodo | nodificare dati ins<br>strazione dell<br>o di apertura l | eriti a suo tem<br>a richiesta<br>Richieste di | po per la richi<br>di Immatri<br>Immatrico | iesta di Ammiss<br>icolazione e<br>olazione imp | ione presentat<br>possibile r<br>postato dal | a eccetto l<br>nodifica<br>l'Istituzi | ïmporto I<br>re i dati<br>ione. | SEE/U.<br>(eccett |
|      |        |        |               |                       |                                              |                                                          | (                                              | Inserisci (                                | tassa                                           |                                              |                                       |                                 |                   |
| lod. | Elim.  | Img    | MAV\PagoPA    |                       | Tipo tassa                                   | Tipo<br>esonero                                          | Anno<br>Accad.                                 | Importo<br>ISEE                            | Perc. su<br>Importo                             | Mssimo<br>Importo                            | Importo                               | Nº<br>Versam.                   | A.Solare          |
|      |        | ٩      |               | TASSA (GO<br>AMMISSIO | VERNATIVA) D                                 | I                                                        | 2019/2020                                      |                                            |                                                 |                                              | 6,04                                  |                                 | 2019              |
|      |        | ٩      |               | CONTRIBU              | TO DOMANDA                                   | DI                                                       | 2019/2020                                      |                                            |                                                 |                                              | 30                                    |                                 | 2019              |

| Conservatorio<br>Niccolŏ<br>Paganini | 16145 Genova - Via Albaro n. 38<br>Tel. +39 010318683 - +39 0103620747 - Fax +39 0103620819<br>Codice Fiscale 80043230103 - Cod. Mecc. GEST010004<br>www.conspaganini.it<br>Direzione: direttore@conspaganini.it<br>Amministrazione: diramm@conspaganini.it |
|--------------------------------------|----------------------------------------------------------------------------------------------------|
|--------------------------------------|----------------------------------------------------------------------------------------------------|

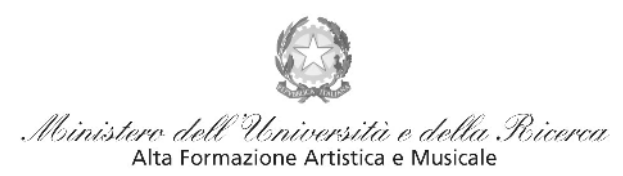

### Conservatorio di Musica Niccolò Paganini - Genova

Istituto di Alta Formazione Musicale

Occorre inserire due tipologie di pagamento: Contributi di Frequenza e Tasse.

| GESTIONE TASSE                                     | Ric                             | hiesta di inserimento nuova tassa | pagata   |
|----------------------------------------------------|---------------------------------|-----------------------------------|----------|
|                                                    | Inserisci                       | Annulla                           | Chiudi 😹 |
| La tassa fa riferimento<br>all'Anno Accademico:    | • A.A. CORRENTE                 |                                   |          |
| Anno Accademico                                    | 2019/2020                       |                                   |          |
| Tipo tassa                                         |                                 |                                   | ×        |
| Tipo esonero                                       |                                 |                                   | ¥        |
| Importo ISE                                        |                                 | Ð                                 |          |
| Percentuale su importo 🕫                           |                                 | Ð                                 |          |
| Massimo importo                                    |                                 | 4                                 |          |
| Data versamento                                    |                                 |                                   |          |
| N. Versamento                                      |                                 |                                   |          |
| C.C.P./C.C.S.                                      |                                 |                                   |          |
| Importo versamento                                 | 0                               |                                   |          |
| Selezionare immadine<br>o scansione del bollettino | (N.B. , solo file di ting immun | Sfoglia                           |          |

È già impostato il valore dell'*A*. *A. NUOVO*, apparendo l'Anno Accademico 2020/2021. Quindi selezionare la tipologia di pagamento, nel menù a tendina.

Procedere come segue:

#### <u>Contributo di Frequenza</u>

Il Contributo di frequenza (indicato nel Manifesto degli Studi a.a. 2020/2021, a pagina 28) è pagabile, a scelta dello Studente, con i seguenti sistemi alternativi:

#### a) Con il sistema PagoPa

Il Tipo Tassa da selezionare è "CONTRIBUTO IMMATRICOLAZIONE LABORATORI FORMATIVI-(PAGOPA)".

Il bollettino IUV viene generato automaticamente e l'unico campo da selezionare è l'eventuale esonero.

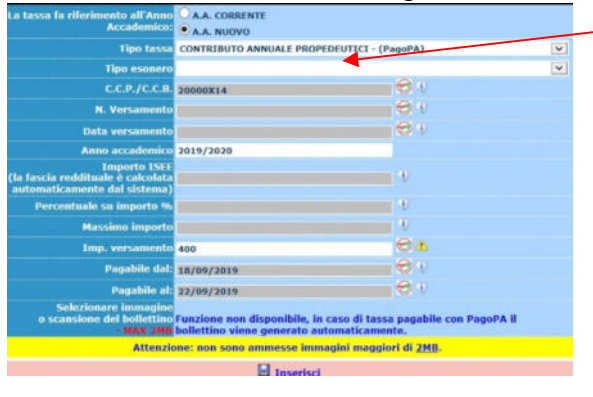

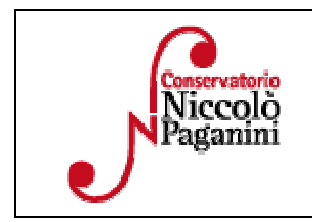

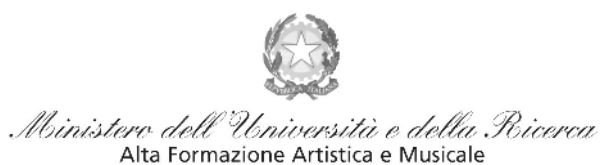

Conservatorio di Musica Niccolò Paganini - Genova

Istituto di Alta Formazione Musicale

Inseriti tali dati, cliccare su Inserisci. Il sistema crea una nuova riga all'interno della Gestione Tasse

| Operazioni | Allegato | MAV\PagoPA | Tipo tassa                         | ISEE/U | Perc. su<br>Importo | Mssimo<br>Importo | Importo<br>versamento | ٨/٨:      | Scadenza<br>versamento | N.<br>Versamento | Data<br>versamento |
|------------|----------|------------|------------------------------------|--------|---------------------|-------------------|-----------------------|-----------|------------------------|------------------|--------------------|
| 1*         |          | Ð          | Contributo Annuale - a.a. 2018/201 | 20000  |                     |                   | 800                   | 2018/2019 | 15/10/2018             |                  |                    |

L'operazione inserita è ancora modificabile, in caso di errore, oppure eliminabile del tutto.

Una volta sicuri dei dati immessi, occorre generare il bollettino *IUV*, cliccando su *SELEZIONE TASSE per MAV/IUV(Pagopa)* 

| Gestione tasse per MAV\IUV(PagoPA)                                                                                                    | 1 In grigio le ric<br>• Clicca per i                                               | chieste di <u>nı</u><br>nserire una           | iove tasse<br>nuova tas                   | sa                                     | i <b>n verde</b><br>Ø Quest<br>nodifica ( | le tasse<br>a icona li<br>li una tas | n <b>giā regis</b><br>ndica che p<br>ssa registra | <u>trate</u> dal Coserva<br>uoi fare richiesta d<br>Ita | torio<br>i  |
|----------------------------------------------------------------------------------------------------|------------------------------------------------------------------------------------|-----------------------------------------------|-------------------------------------------|----------------------------------------|-------------------------------------------|--------------------------------------|---------------------------------------------------|---------------------------------------------------------|-------------|
| Nella Finestra che si apre, :                                                                                                    | il bollettino <i>IU</i>                                                            | <i>V</i> si gen                               | era sele                                  | ezionan                                | do la i                                   | relativ                              | va riga                                           | e poi qui                                               |             |
|                                                                                                    | 😁 🚍 Tasse pag                                                                      | jabili con p                                  | rocedura                                  | MAV/IUV                                | (PagoP                                    | A)                                   |                                                   |                                                         |             |
| n questa lista sono presenti le tasse pagabili                                                                                           | mediante procedura MAV\IL                                                          | JV(PagoPA).                                   |                                           |                                        | _                                         |                                      |                                                   |                                                         |             |
| Per più tasse aventi <u>stesso C.C.\Iban</u> è pos<br><i>Seleziona.</i> In questo caso se le tasse hanne<br><i>LE TASSE SELEZIONATE.</i> | sibile stampare un unico be<br>o data di scadenza diverse s                        | lettino .pdf cor<br>arà stampata l            | n la somma d<br>a meno recer              | egli importi, s<br>ite. Per il bolle   | elezionand<br>ttino unico                 | ole col seg<br>o utilizzare          | gno di spunta<br>il link <i>GENE</i>              | a presente nella colon<br>RA UNICO BOLLETTIM            | na<br>VO PE |
| Per stampare un bollettino .pdf relativo ad                                                                                              | una singola tassa cliccare su                                                      | ul link CREA BO                               | LLETTINO PL                               | R QUESTA TA                            | SSA prese                                 | nte nella o                          | olonna MAV                                        | \PagoPA.                                                |             |
| Attenzione: è possibile generation Genera unico bollepano per Le tasse gelezionate                                                       | rare ancora 5 bollettin<br>ATTENZIONE: prima di gen<br>mporti in granto il bollett | i MAVATUV(F<br>nerare un uni<br>tino generato | PagoPA) in<br>co bollettin<br>è inconvert | attesa di p<br>o controllare<br>ibile. | agamen<br>che siano                       | to.<br>selezior                      | nate le tass                                      | e giuste con i giusti                                   |             |
| Sele MAV\PagoPA                                                                                                    | Tipo tassa                                                                         | Imp.<br>versamento                            | A/A:                                      | Scadenza<br>versamento                 | N°<br>Versam.                             | Data<br>versam.                      | C.C.\Iban                                         | Tipo esonero                                            | ~           |
| CREA BOLLETTINO PER C                                                                                                    | ONTRIBUTO ANNUALE<br>PROPEDENTICT                                                  | 400                                           | 2019/2020                                 | 22/09/2019                             |                                           |                                      | 20000X14                                          |                                                         |             |

A questo punto si dispone del file pdf, con tutti i dati immessi e le altre informazioni necessarie al versamento. Attraverso il sistema *PagoPA* è possibile effettuare il pagamento presso le banche e altri prestatori di servizio di pagamento aderenti all'iniziativa tramite i canali da questi messi a disposizione (come ad esempio: home banking, ATM, APP da smartphone, sportello, ecc). L'elenco dei punti abilitati a ricevere pagamenti tramite *PagoPA* è disponibile alla pagina <u>https://www.pagopa.gov.it/it/prestatori-servizi-di-pagamento/elenco-PSP-attivi/</u>.

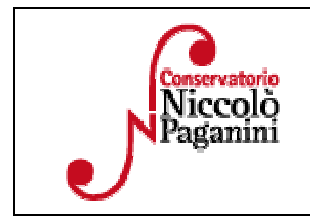

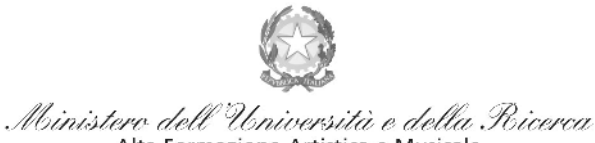

Alta Formazione Artistica e Musicale

#### Conservatorio di Musica Niccolò Paganini - Genova

Istituto di Alta Formazione Musicale

# *b)* sul c/c postale 467167 oppure IBAN IT26I076010140000000467167, intestato a: Conservatorio Paganini - Genova.

Se si sceglie l'opzione "Contributo Immatricolazione Laboratori Formativi (Versamento Postale)", dopo aver selezionato l'eventuale esonero ed inserita la "Data versamento", occorre allegare i bollettini

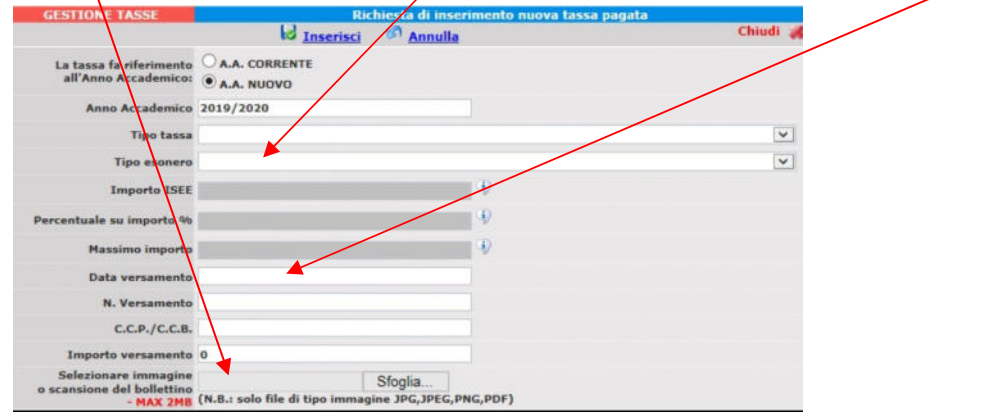

#### Sono obbligatori i seguenti versamenti:

| Contributo di frequenza per prima iscrizione, con le seguenti modalità alternative: |          |
|-------------------------------------------------------------------------------------|----------|
| Il sistema di pagamento ordinario è Pagopa. Tuttavia, tenuto                        |          |
| conto dell'attuale periodo di emergenza sanitaria (COVID-19), si                    |          |
| ammette eccezionalmente anche il pagamento su c/c postale                           | € 360,00 |
| 467167 oppure IBAN IT26I076010140000000467167, intestato                            |          |
| a: Conservatorio Paganini – Genova, causale: Contributo                             |          |
| Immatricolazione Laboratorio Formativo a.a. 2020/2021                               |          |

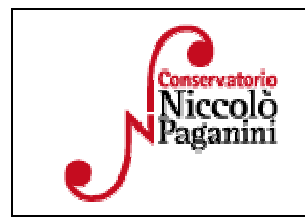

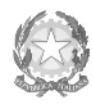

Ministero dell'Università e della Ricerca Alta Formazione Artistica e Musicale

#### Conservatorio di Musica Niccolò Paganini - Genova

Istituto di Alta Formazione Musicale

## 4. INVIA DOMANDA

Nel TAB Invia Domanda, verificati i documenti allegati, cliccare qui

| $\overline{V}$ Tra i dati visualizz | DOCUMENTAZIONE - per la<br>ti non è possibile modificare quelli inserit a suo tempo per la richiesta d<br>El possibile apportare modifiche finchè la segre | richiesta di Immatricolazione<br>i ammissione presentata al Conservatorio (es. dati a<br>eteria non effettua la registrazione della r | vagrafici ello tasse) eccetto l'importo<br>ichiesta |
|-------------------------------------|----------------------------------------------------------------------------------------------------|----------------------------------------------------------------------------------------------------|-----------------------------------------------------|
|                                     | NOTA BENE: DOPO AVER INVIATO LA DOMANDA N                                                                                                    | ION SARA' PIU' POSSIBILE EFFETTUA                                                                                                    | RE MODIFICHE                                        |
|                                     | CONTROLLO SUI                                                                                                    | DATI ANAGRAFICI                                                                                                    |                                                     |
|                                     |                                                                                                    | Documenti allegati                                                                                                    |                                                     |
|                                     |                                                                                                    | Bollettini allegati alle tasse pagate                                                                                                 |                                                     |
|                                     | CONTROLLO<br>(Nessuna tassa obl                                                                                                    | SULLE TASSE<br>bligatoria da inserire)                                                                                                |                                                     |
|                                     | Conferma i dati e                                                                                                    | d invia la domanda                                                                                                    |                                                     |

# ALTRI ASPETTI

Non sarà necessario inviare documentazione cartacea, ricevendo gli interessati una conferma di registrazione della domanda di immatricolazione, via *email*.

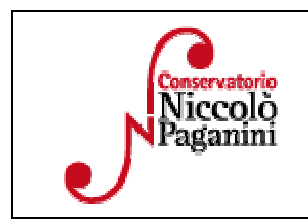